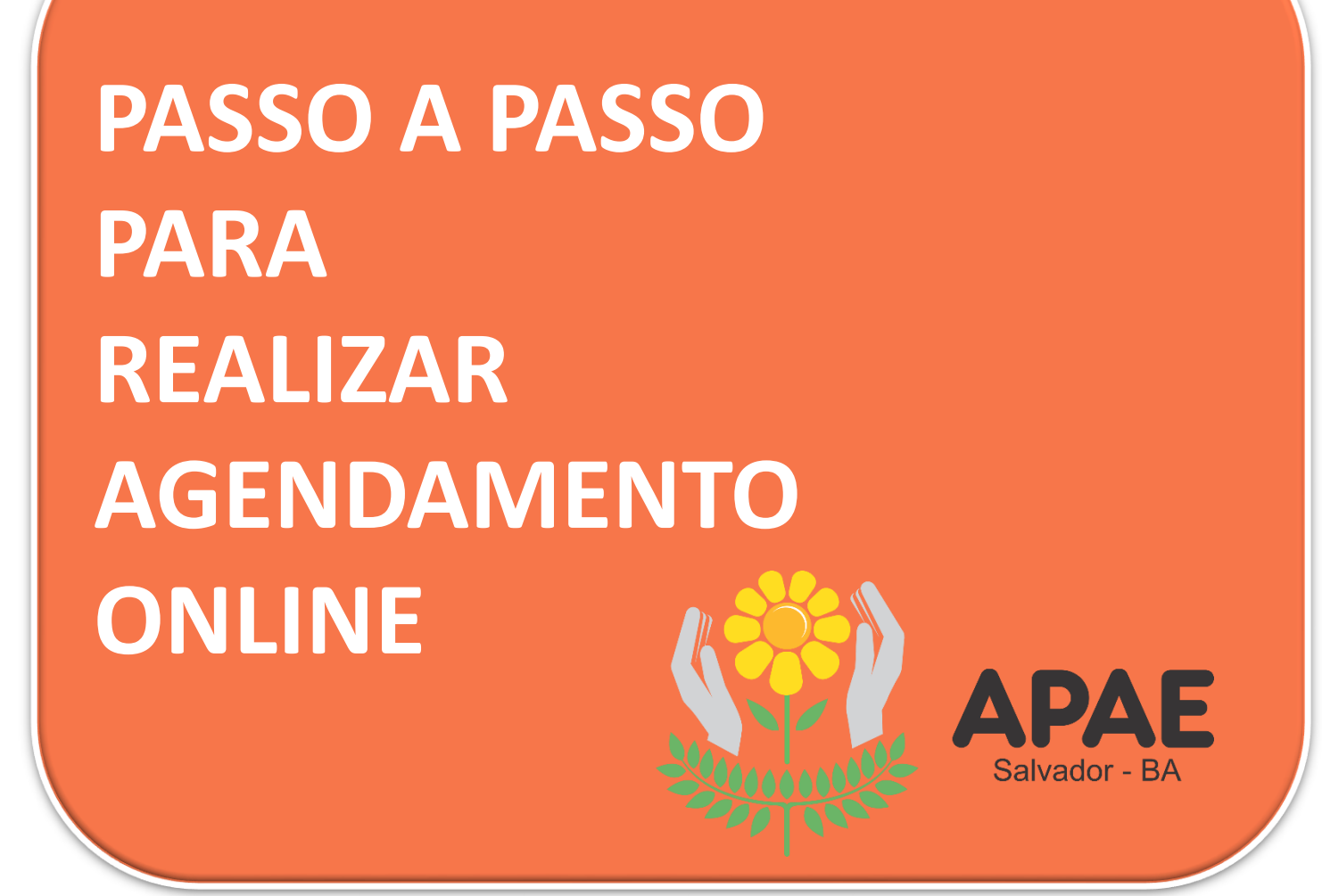

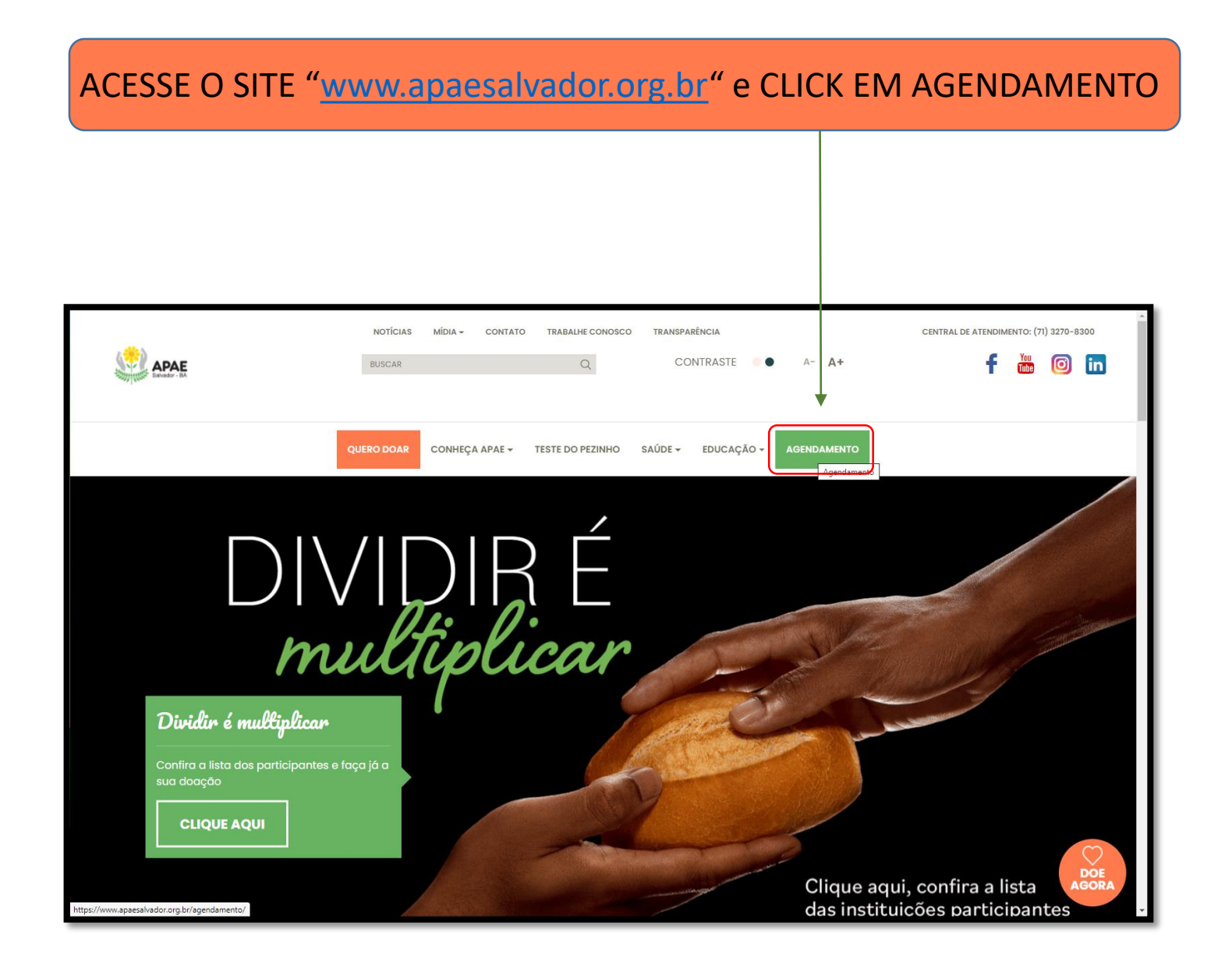

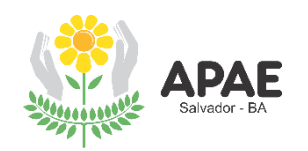

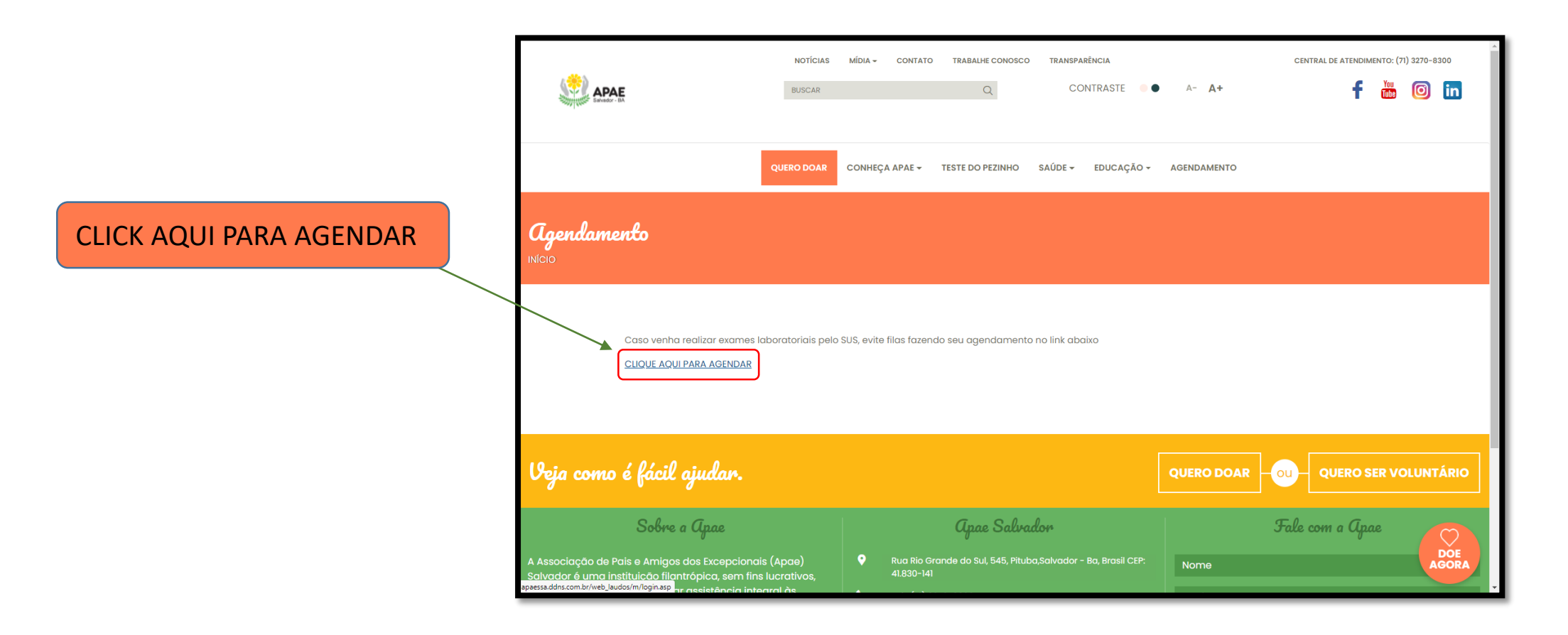

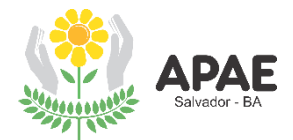

# CASO NÃO POSSUA CADASTRO, CLICK EM "CADASTRE-SE" PARA REALIZAR O AGENDAMENTO

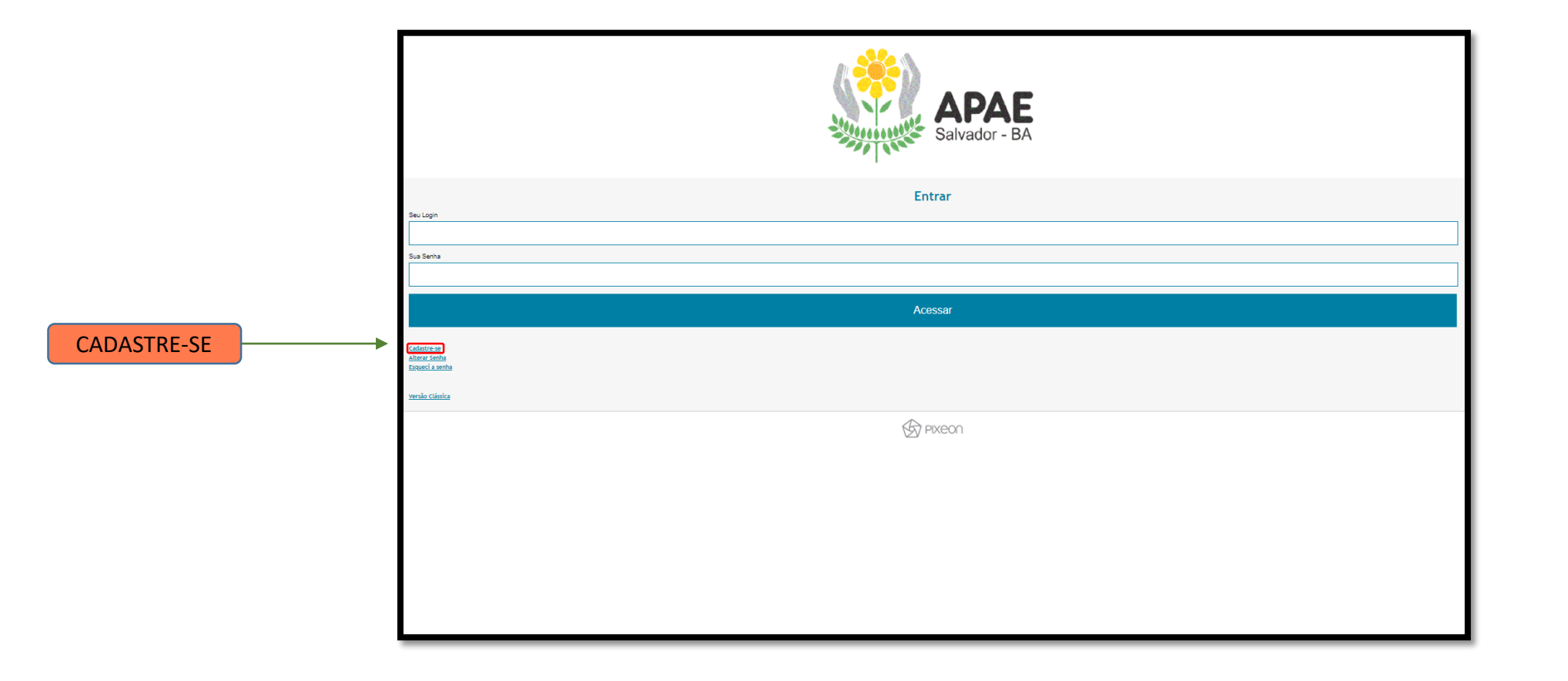

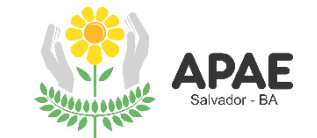

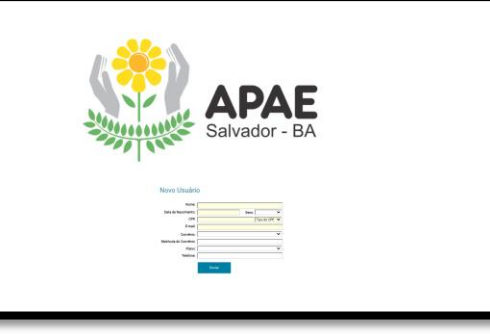

| Novo Usuári            | D                     |               |
|------------------------|-----------------------|---------------|
| Nome:                  | Maria xxxxxx xxxxxxxx |               |
| Data de Nascimento:    | Sex                   |               |
| CPF:                   |                       | Tipo do CPF 🗸 |
| E-mail:                |                       |               |
| Convênio:              |                       | ~             |
| Matrícula do Convênio: |                       |               |
| Plano:                 |                       | ~             |
| Telefone:              |                       |               |
|                        | Enviar                |               |

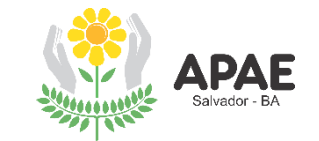

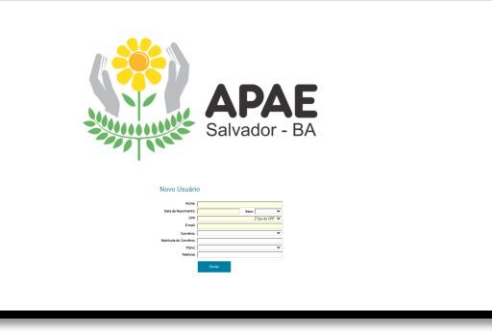

|                                                          | Novo Usuári            | 0                   |             |   |
|----------------------------------------------------------|------------------------|---------------------|-------------|---|
|                                                          | Nome:                  | Maria xxxxxx xxxxxx | X           |   |
| DATA DE NASCIMENTO<br>(Preencher somente com os números) | Data de Nascimento:    | 00/00/0000          | Sexo:       | ~ |
|                                                          | CPP:                   |                     | Tipo do CPF | * |
|                                                          | E-mail:                |                     |             |   |
|                                                          | Convênio:              |                     |             | ~ |
|                                                          | Matrícula do Convênio: |                     |             |   |
|                                                          | Plano:                 |                     |             | ~ |
|                                                          | Telefone:              |                     |             |   |
|                                                          |                        | Enviar              |             |   |
|                                                          |                        |                     |             |   |
|                                                          |                        |                     |             |   |
|                                                          |                        |                     |             |   |
|                                                          |                        |                     |             |   |

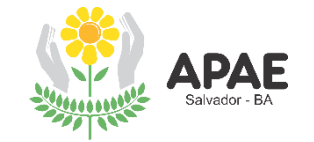

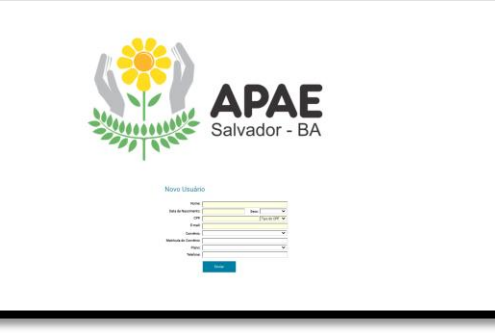

| Novo Usuári            | 0                   |           |   | ] |                |
|------------------------|---------------------|-----------|---|---|----------------|
| Nome:                  | Maria xxxxxx xxxxxx | (X        |   |   |                |
| Data de Nascimento:    | 00/00/0000          | Sexo:     | ~ |   | INFORME O SEXO |
| CPF:                   |                     | Masculino |   |   |                |
| E-mail:                |                     | Feminino  |   |   |                |
| Convênio:              |                     |           | * |   |                |
| Matrícula do Convênio: |                     |           |   |   |                |
| Plano:                 |                     |           | ~ |   |                |
| Telefone:              |                     |           |   |   |                |
|                        | Enviar              |           |   |   |                |
|                        |                     |           |   |   |                |

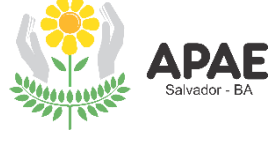

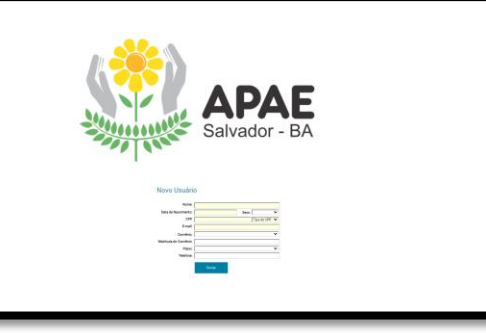

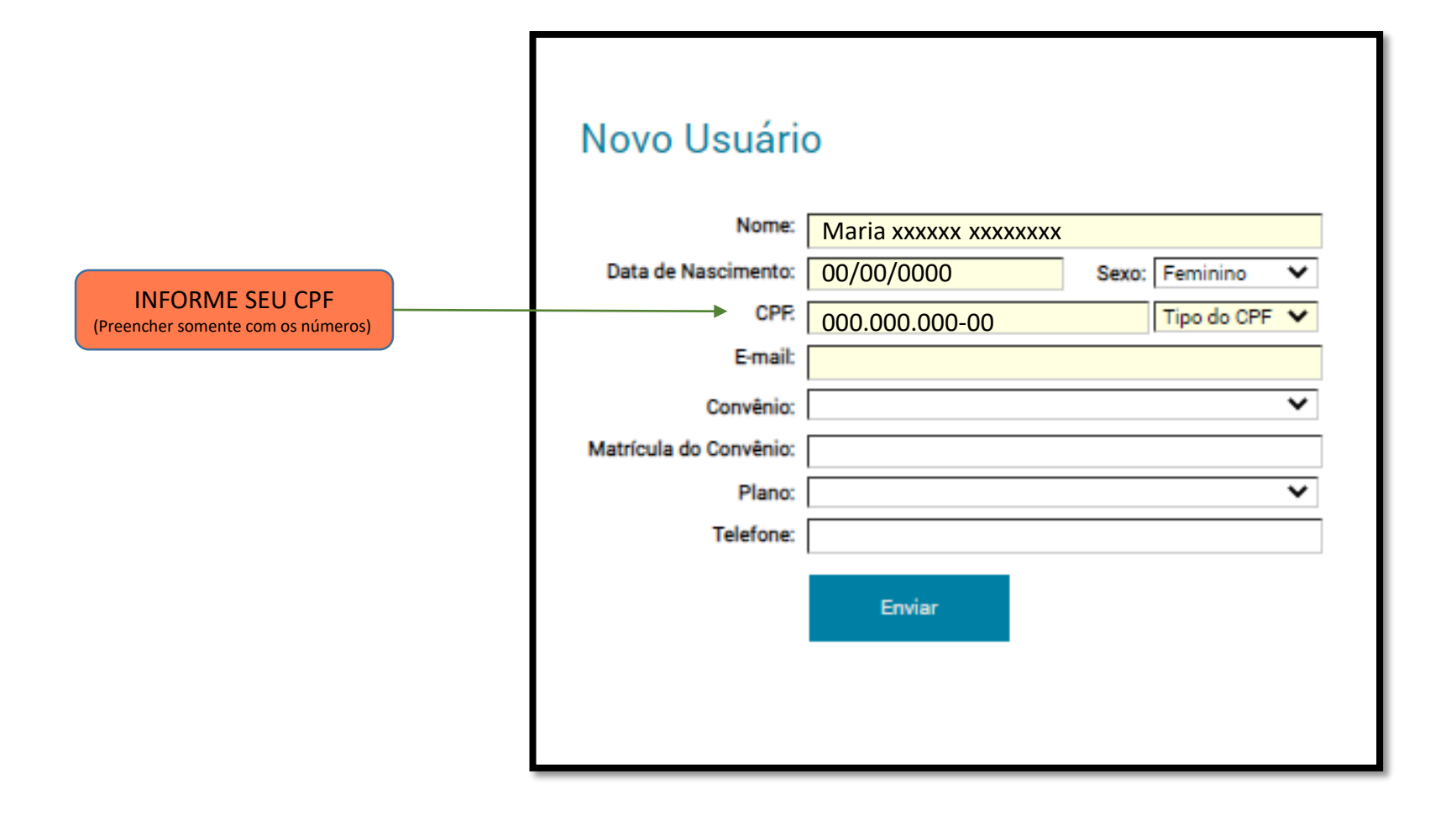

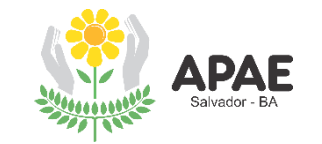

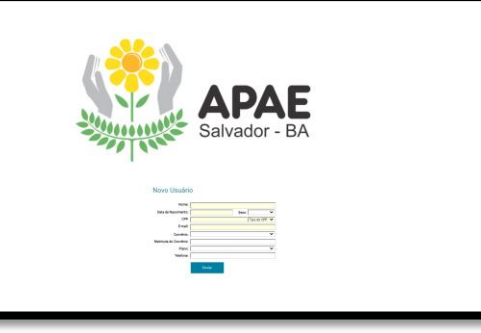

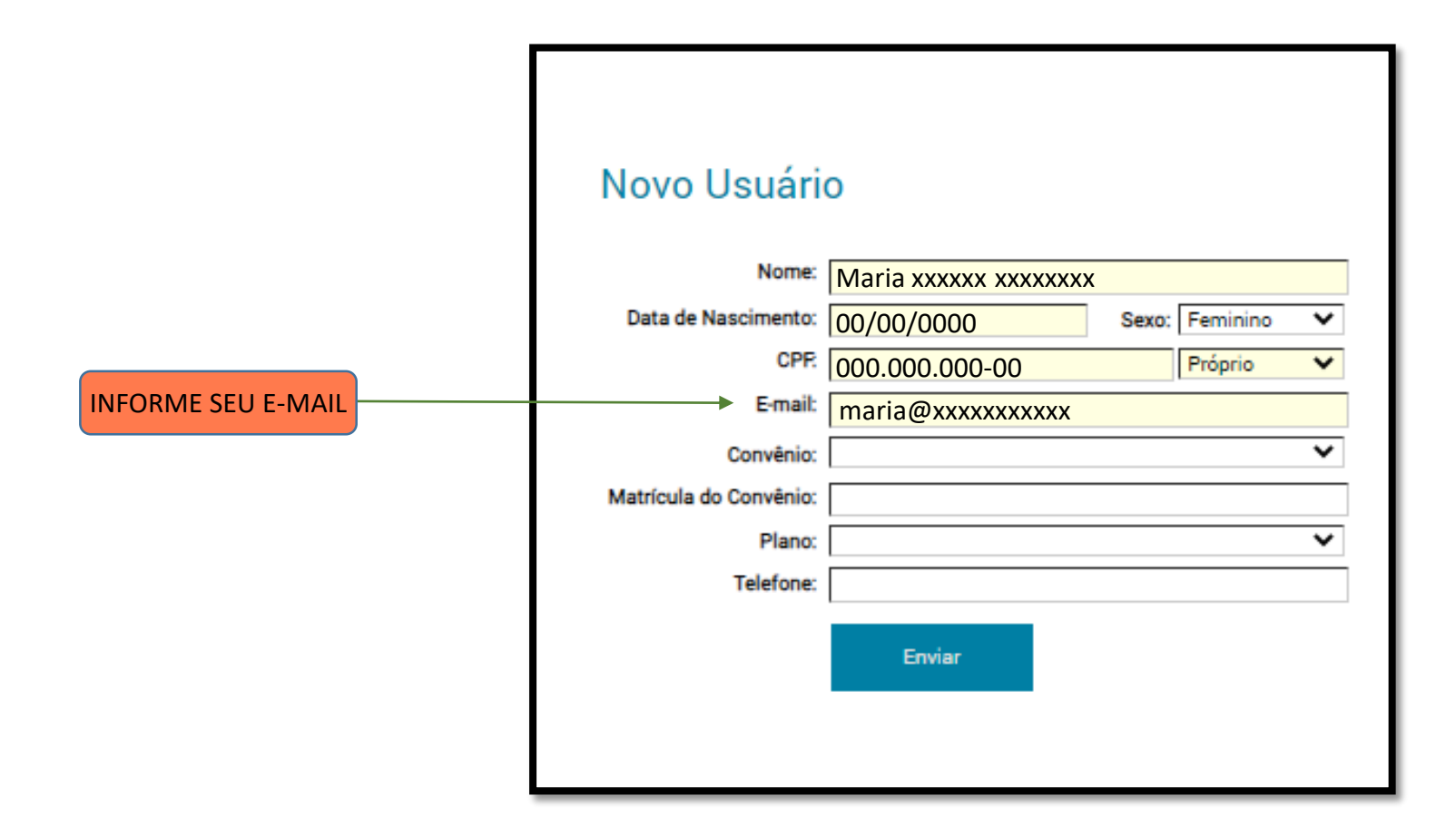

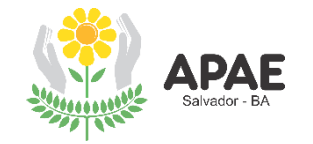

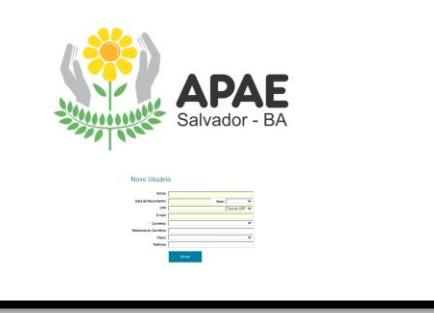

| Novo Usuário<br>Nome:<br>Data de Nascimento:<br>CPF:<br>E-mail:<br>Convênio:<br>Matrícula do Convênio:<br>Plano:<br>Telefone: | O<br>Maria xxxxx xxxxxxxx<br>00/00/0000 Sexo: Feminino V<br>000.000.000-00 Próprio V<br>maria@xxxxxxxxxxx<br>AGENDAMENTO SUS | SELECIONE<br>AGENDAMENTO SUS |
|----------------------------------------------------------------------------------------------------|----------------------------------------------------------------------------------------------------|------------------------------|
| Matrícula do Convênio:<br>Plano:                                                                                              | AGENDAMENTO SUS                                                                                                    | AGENDAMENTO SUS              |
| Telefone:                                                                                                    |                                                                                                    |                              |
|                                                                                                    | Enviar                                                                                                    |                              |
|                                                                                                    |                                                                                                    |                              |

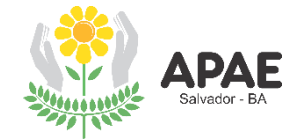

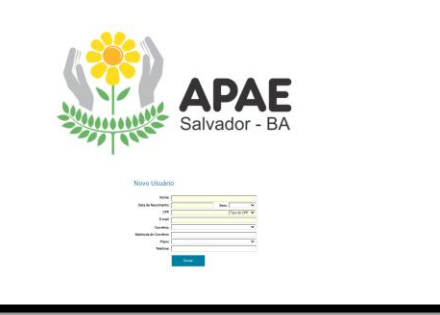

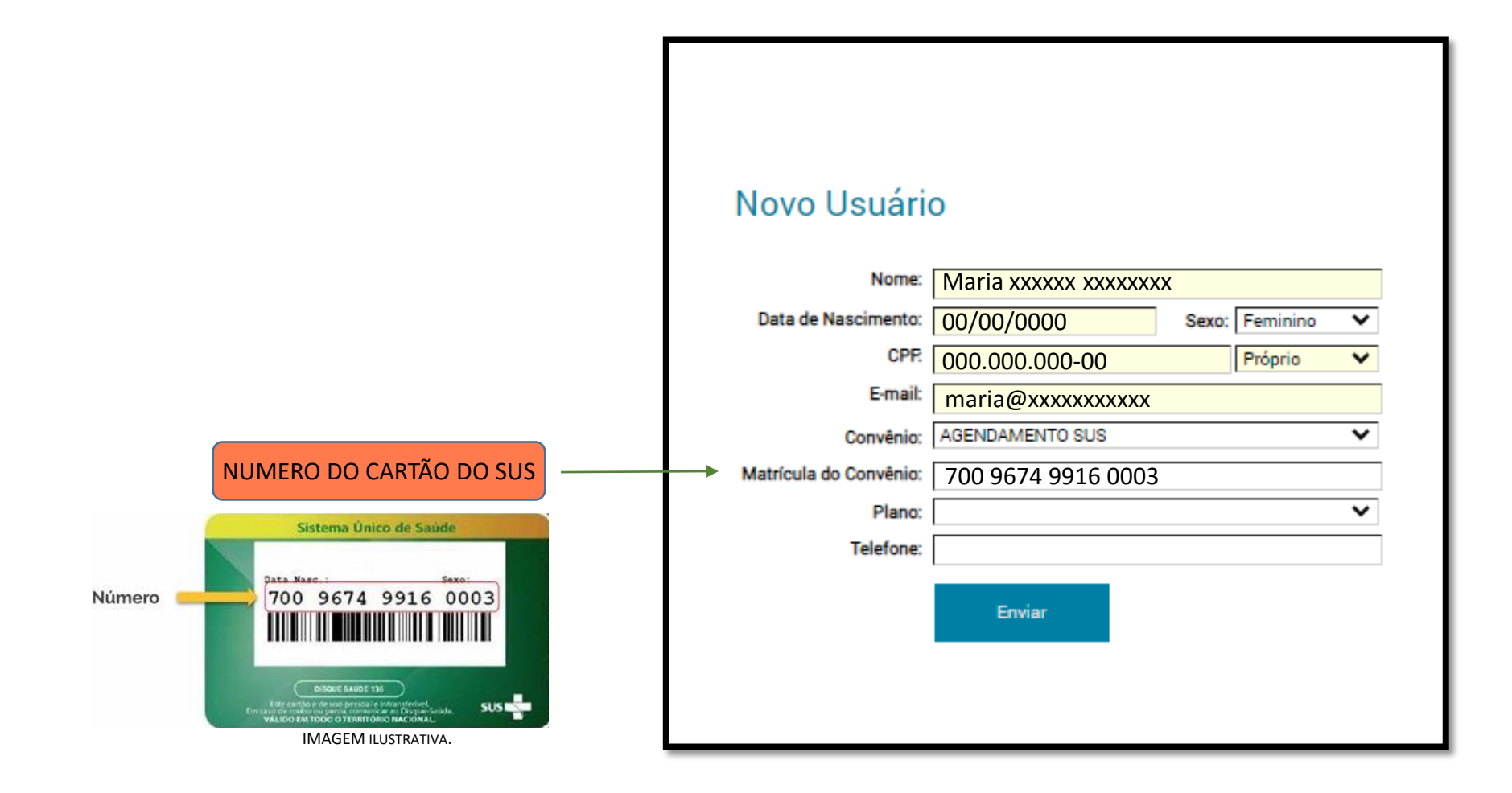

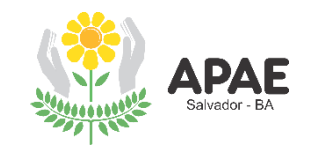

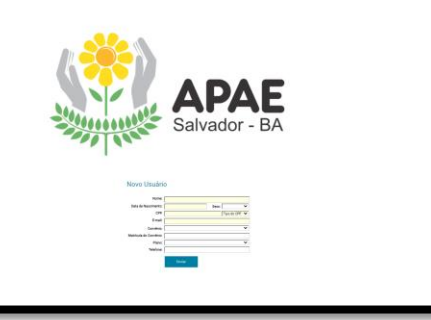

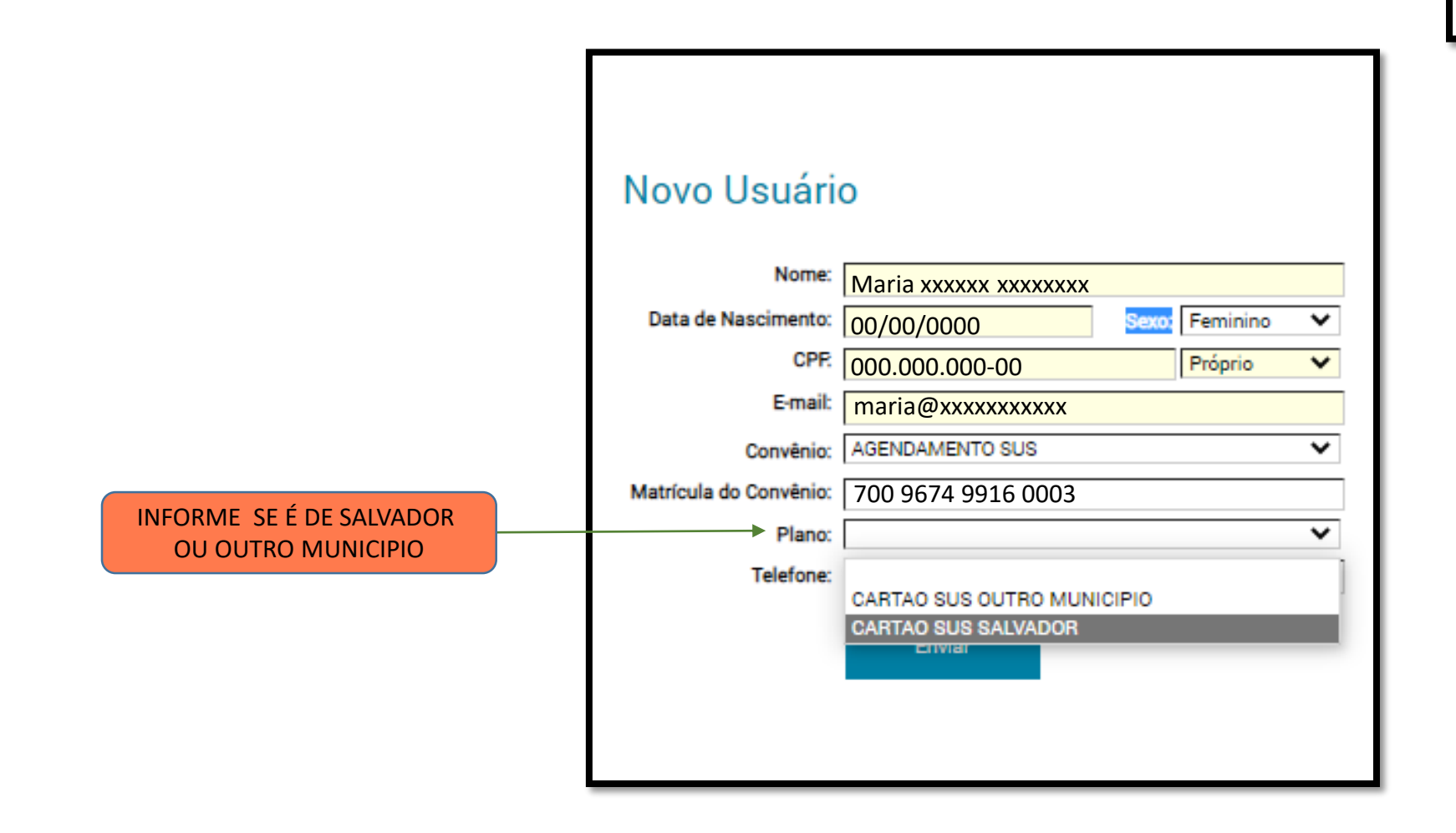

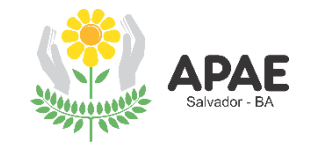

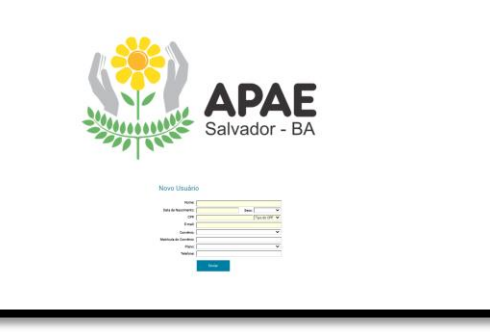

|                             | Novo Usuári            | 0                     |       |          |   |
|-----------------------------|------------------------|-----------------------|-------|----------|---|
|                             | Nome:                  | Maria xxxxxx xxxxxxxx |       |          |   |
|                             | Data de Nascimento:    | 00/00/0000            | Sexo: | Feminino | ~ |
|                             | CPF:                   | 000.000.000-00        |       | Próprio  | * |
|                             | E-mail:                | maria@xxxxxxxxxxxx    |       |          |   |
|                             | Convênio:              | AGENDAMENTO SUS       |       |          | ~ |
|                             | Matrícula do Convênio: | 700 9674 9916 0003    |       |          |   |
|                             | Plano:                 | CARTAO SUS SALVADOR   |       |          | ~ |
| INFORME O NUMERO DE CELULAR | Telefone:              | (71) 9-xxxx-xxxx      |       |          |   |
|                             |                        | Enviar                |       |          |   |
|                             |                        |                       |       |          |   |

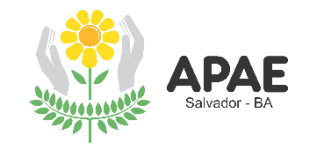

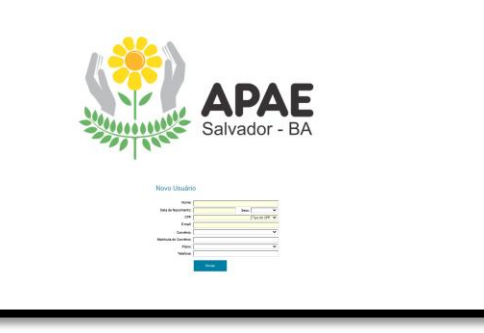

|                                                             | Novo Usuári            | 0                     |       |          |   |
|-------------------------------------------------------------|------------------------|-----------------------|-------|----------|---|
|                                                             | Nome:                  | Maria xxxxxx xxxxxxxx |       |          |   |
|                                                             | Data de Nascimento:    | 00/00/0000            | Sexo: | Feminino | ~ |
|                                                             | CPF:                   | 000.000.000-00        |       | Próprio  | ~ |
|                                                             | E-mail:                | maria@xxxxxxxxxxxx    |       |          |   |
|                                                             | Convênio:              | AGENDAMENTO SUS       |       |          | ~ |
|                                                             | Matrícula do Convênio: | 700 9674 9916 0003    |       |          |   |
|                                                             | Plano:                 | CARTAO SUS SALVADOR   |       |          | ~ |
|                                                             | Telefone:              | (71) 9-xxxx-xxxx      |       |          |   |
| CK EM ENVIAR E CONFIRA SEU E-MAIL<br>INFORMADO NO CADASTRO. |                        | Enviar                |       |          |   |

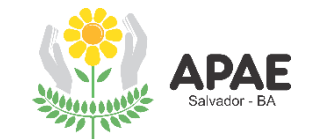

## ACESSE SEU E-MAIL PARA CONFIRMAR O CADASTRO

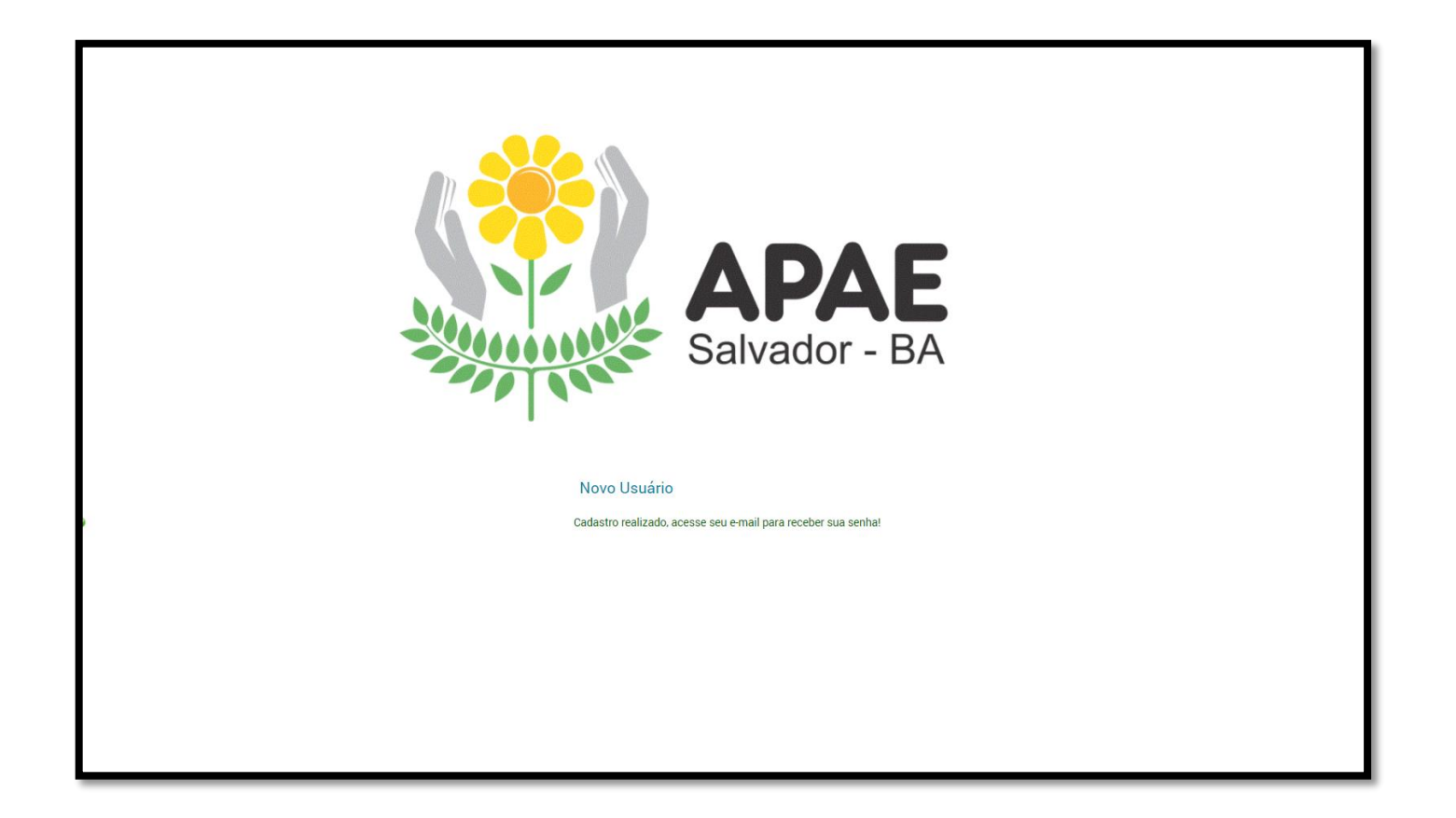

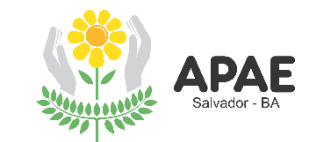

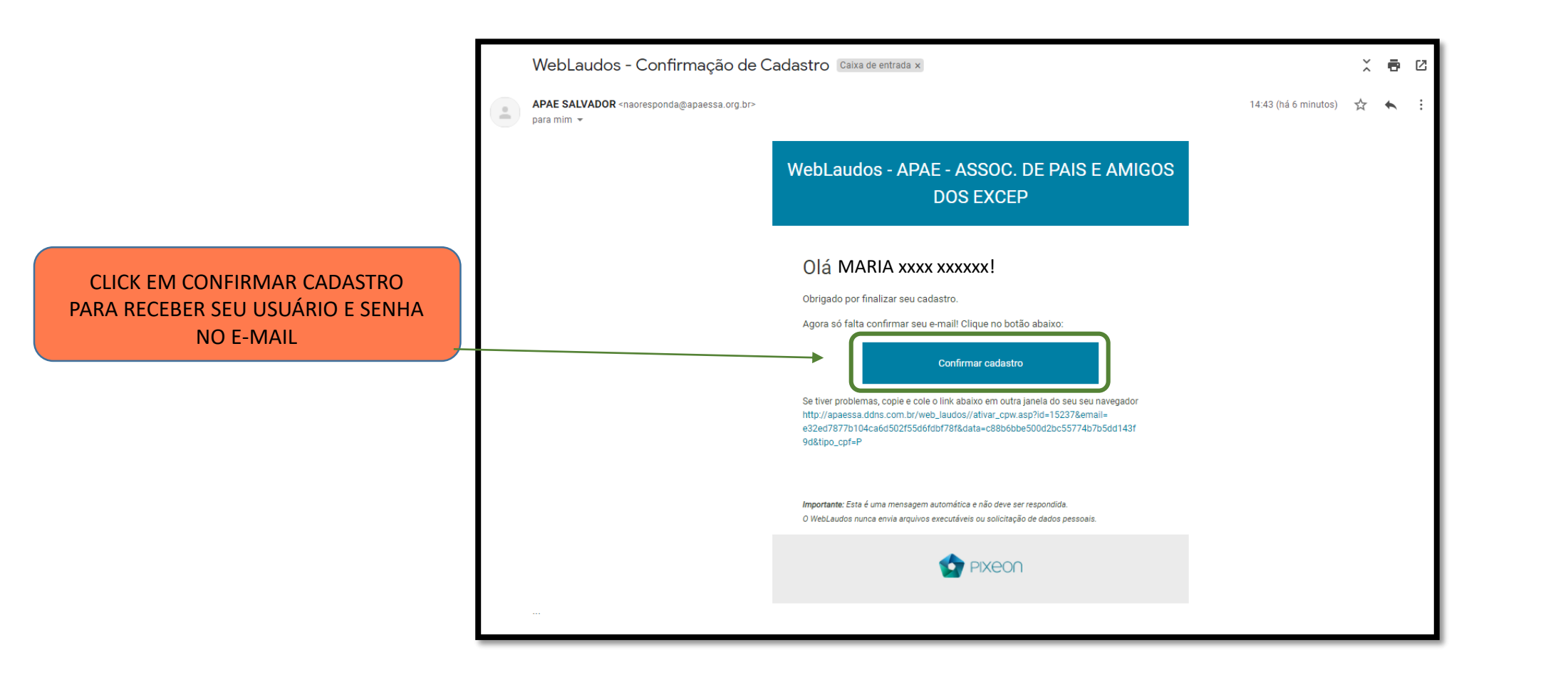

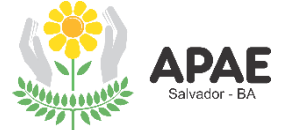

# CADASTRO REALIZADO

| APAE<br>Salvador - BA |                                                                         |  |  |  |  |
|-----------------------|-------------------------------------------------------------------------|--|--|--|--|
|                       | Novo Usuário                                                            |  |  |  |  |
|                       | Cadastro realizado. Seu usuário e senha foram enviados para seu e-mail. |  |  |  |  |
|                       |                                                                         |  |  |  |  |
|                       |                                                                         |  |  |  |  |
|                       |                                                                         |  |  |  |  |
|                       |                                                                         |  |  |  |  |
|                       |                                                                         |  |  |  |  |
|                       |                                                                         |  |  |  |  |
|                       |                                                                         |  |  |  |  |

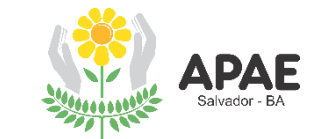

# CONSULTE SEU E-MAIL E VERIFIQUE A MENSAGEM CONTENDO LOGIN DE ACESSO E SENHA

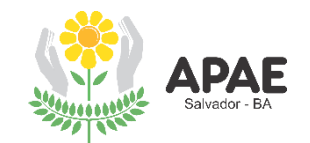

## ANOTE OU COPIE O LOGIN E SENHA, PARA FACILITAR O ACESSO

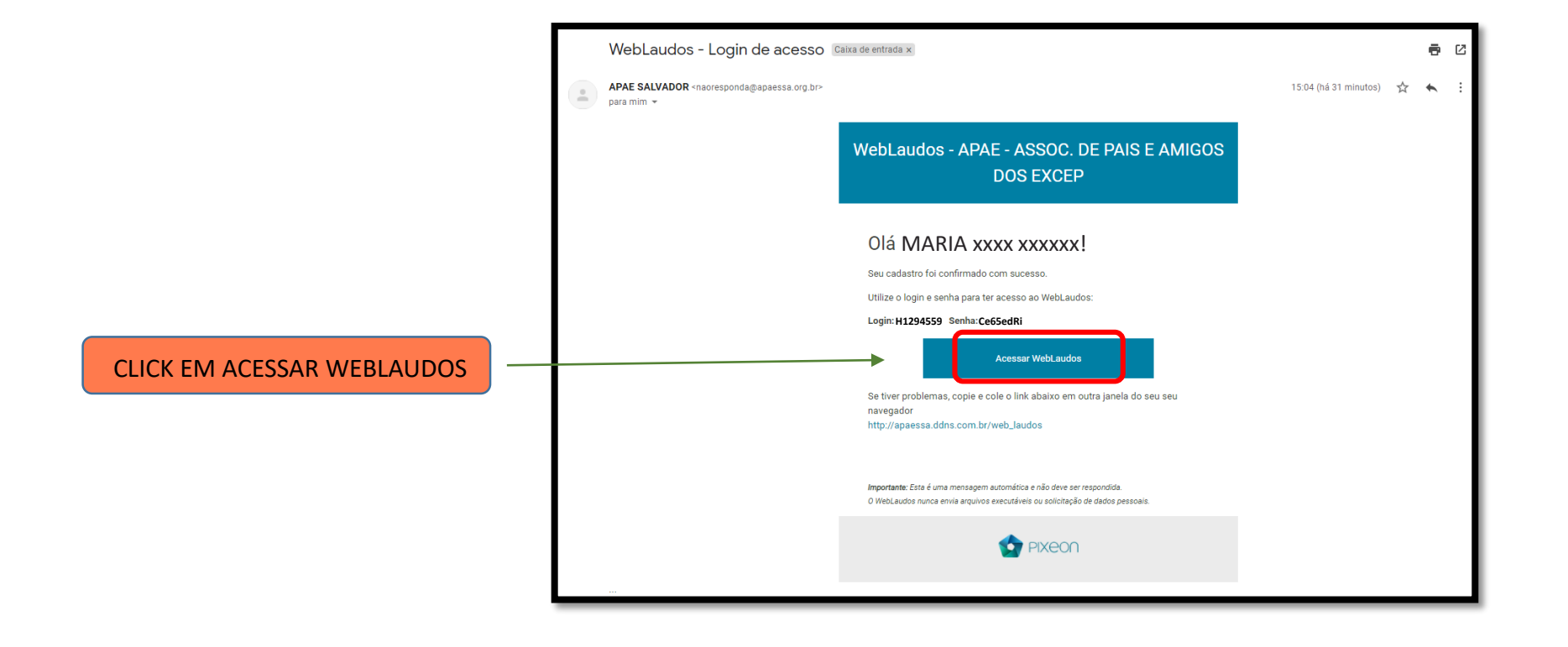

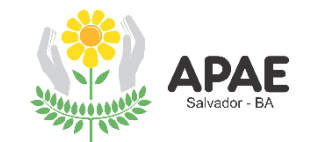

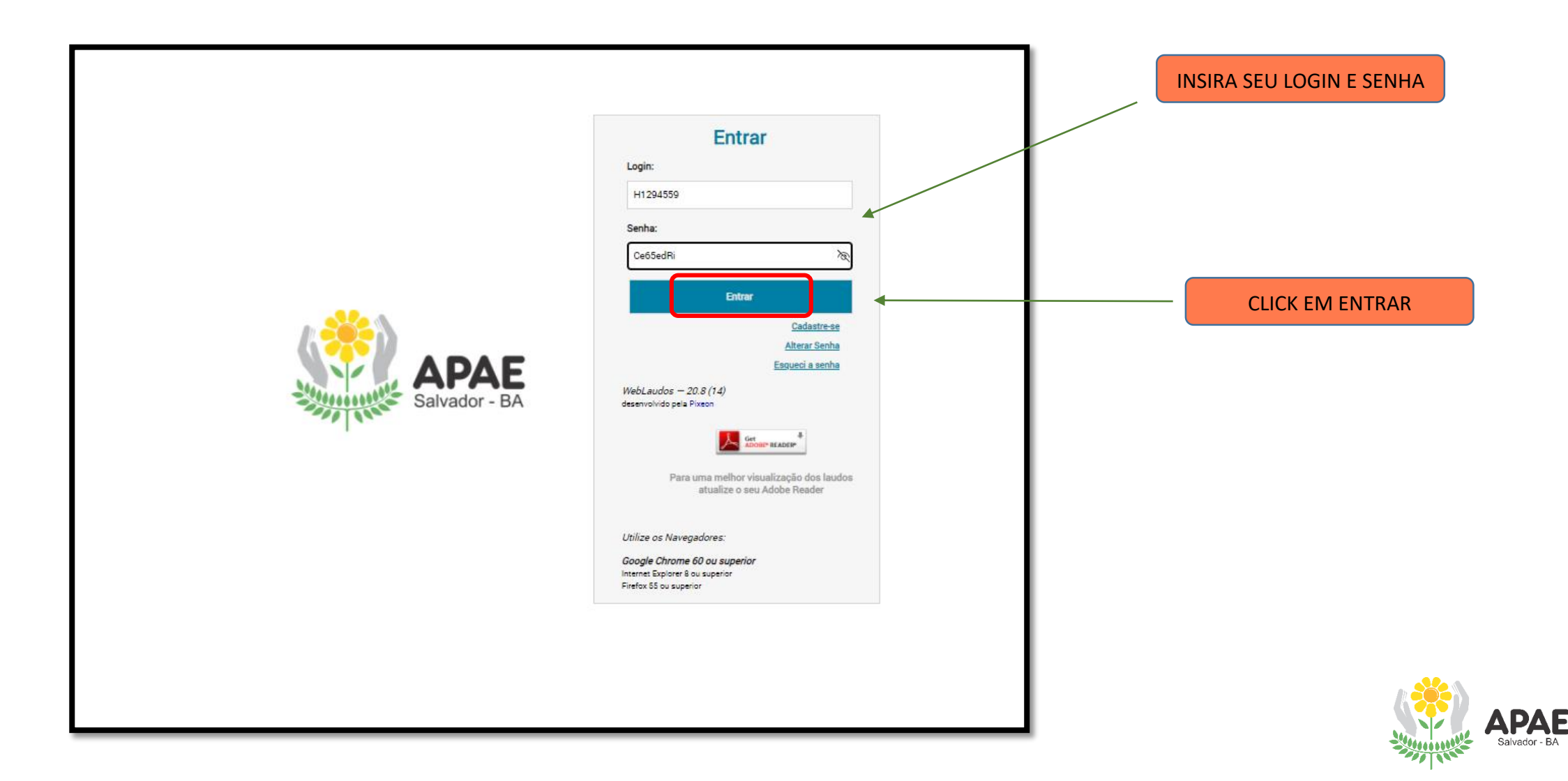

## TELA INICIAL DO WEBLAUDOS

| APAE<br>Salvador - BA | N <u>Laudos do paciente</u><br>Minha conta |                 |                          |
|-----------------------|--------------------------------------------|-----------------|--------------------------|
| Resultados            |                                            | Idada: XX anos  | Naccimento: YY /YY /YYYY |
| Atualizar Cadastro    |                                            | luade. XX allos | Nascimento. XX/XX/XXXX   |
| Meus Agendamentos     | Convênio: AGENDAMENTO SUS                  | Sexo: FEMININO  | Registro 33655858        |
| Agendar               | Telefone(s): 71 9 XXXX-XXXX                |                 |                          |
| Sair!                 |                                            |                 |                          |
| EMERSON COELHO        | Os resultados ainda não estão disponíveis. |                 |                          |

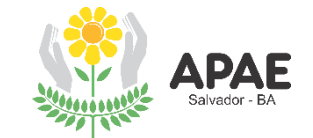

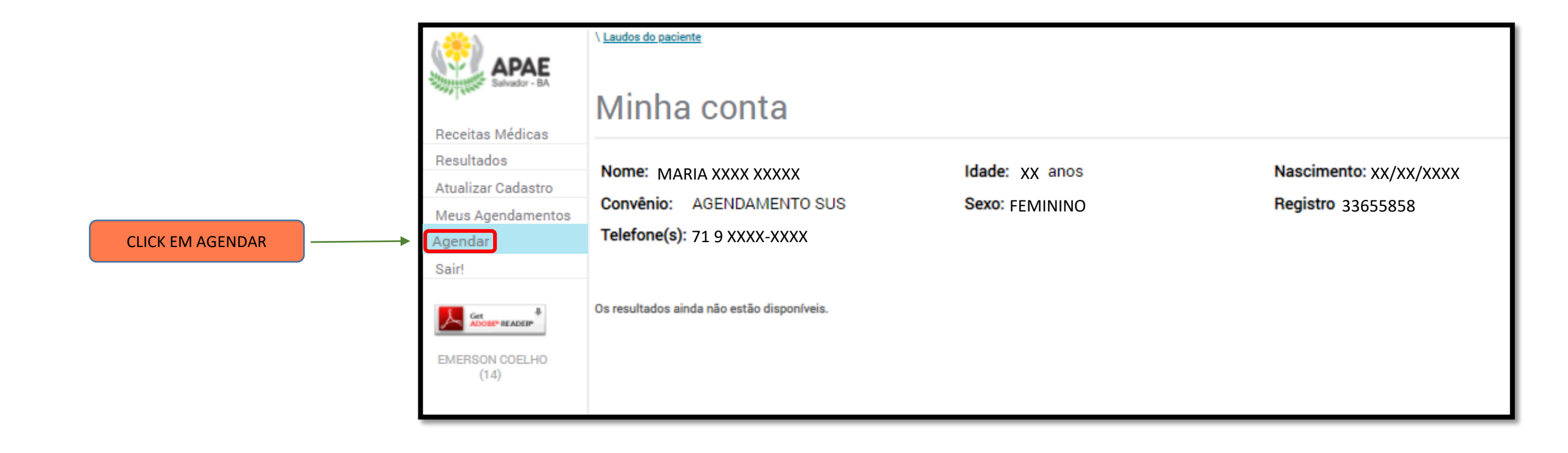

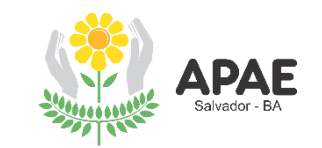

|                                  | Receitas Médicas<br>Resultados<br>Atualizar Cadastro | 1<br>Pesquisa Agenda Confirmação                                                                    | D               |
|----------------------------------|------------------------------------------------------|----------------------------------------------------------------------------------------------------|-----------------|
| SELECIONE O TIPO DE PROCEDIMENTO | Meus Agendamentos                                    | 1. Selecione o tipo de procedimento que você precisa realizar                                       | Minha Pesquisa  |
|                                  | Sair!                                                | EXAMES LABORATORIAIS                                                                                |                 |
| EXAMES LABORATORIAIS             |                                                      | Convênio Particular Selecione o seu convênio                                                        | Total: R\$ 0,00 |
|                                  | (14)                                                 | Caso não encontre seu convênio, favor entrar em contato pelo telefone () .<br>Descrição do convênio |                 |
|                                  |                                                      | Selecione o seu plano                                                                               |                 |
|                                  |                                                      | Descrição do plano                                                                                  |                 |
|                                  |                                                      | Preencha com o numero de convenio<br>Digite o número da carteirinha                                 |                 |
|                                  |                                                      |                                                                                                    |                 |
|                                  |                                                      | 3. Selecione o nome do procedimento<br>Descrição do procedimento                                    |                 |
|                                  |                                                      | 4. Selecione o local onde você deseja realizá-lo                                                    |                 |
|                                  |                                                      | Selecione a unidade                                                                                 |                 |
|                                  |                                                      | 5. Selecione o médico requisitante.                                                                 |                 |
|                                  |                                                      | Digite o CRM do médico Selecione o estado A Carregar Médico                                         |                 |
|                                  |                                                      | Médico não informado                                                                                |                 |
|                                  |                                                      | + Adicionar procedimento                                                                            |                 |
|                                  |                                                      |                                                                                                    |                 |

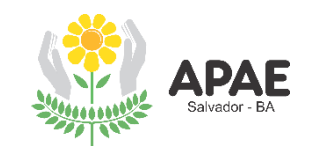

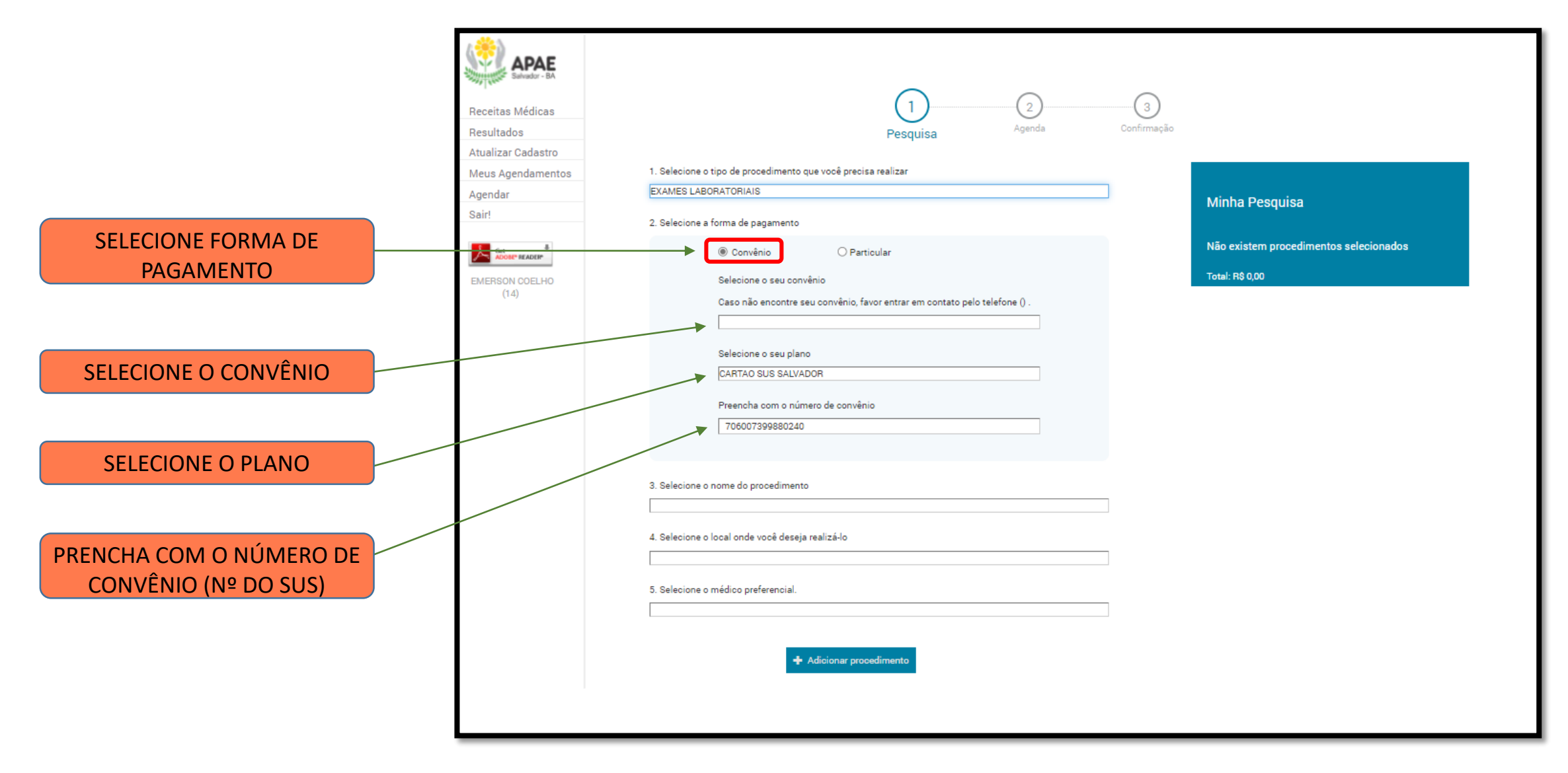

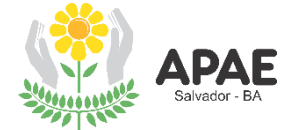

|                                                             | Receitas Médicas<br>Resultados<br>Atualizar Cadastro<br>Meus Agendamentos<br>Agendar<br>Sair! | 1. Selecione o tipo de procedimento que você precisa realizar         EXAMES LABORATORIAIS         2. Selecione a forma de pagamento |
|-------------------------------------------------------------|-----------------------------------------------------------------------------------------------|----------------------------------------------------------------------------------------------------|
| SELECIONE O NOME DO<br>PROCEDIMENTO<br>EXAMES LABORATORIAIS | EMERSON COELHO<br>(14)                                                                        | leicine o seu convinio<br>con dio constre seu convinio, favor entrar em contato pelo teleform ().<br>                                |
|                                                             |                                                                                               |                                                                                                    |

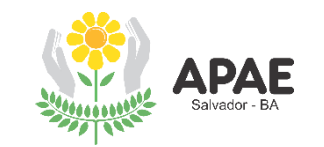

|                                                | Receitas Médicas<br>Resultados Pesquisa                                                                                                    | 2<br>Agenda Confirmação                                   |  |
|------------------------------------------------|----------------------------------------------------------------------------------------------------|-----------------------------------------------------------|--|
|                                                | Atualizar Cadastro         Veus Agendamentos         1. Selecione o tipo de procedimento que você precisa realizar         Agendar         EXAMES LABORATORIAIS         Sair!         2. Selecione a forma de pagamento                                                                                                    | Minha Pesquisa                                            |  |
|                                                | Convênio     O Particular     Celecione o seu convênio     (14)     Caso não encontre seu convênio, favor entrar em conta     Selecione o seu plano     Fasta sus plano     Fasta sus plano                                                                                                    | Não existem procedimentos selecionados<br>Total: R\$ 0,00 |  |
|                                                | 2. Selecione o nome do procedimento                                                                                                    |                                                           |  |
| SELECIONE O LOCAL PARA<br>FAZER O PROCEDIMENTO | EXAMES LABORATORIAIS<br>4. Selecione o local onde você deseja realizá-lo<br>APAE - 11 rua rio grande do sul, 545, piruba, salvador - ba, 41830141<br>APAE - VERONA - alameda verona, em frente a academia well, salvador -<br>COMPLEXO DE SAÚDE - rua espirito santo, 575, piruba, salvador - ba, 41<br>5. Selecione o médico preferencial. | - ba, 41830465<br>830120                                  |  |
| COMPLEXO DE SAÚDE                              | 🛧 Adicionar procedimento                                                                                                    |                                                           |  |
|                                                |                                                                                                    |                                                           |  |
|                                                |                                                                                                    |                                                           |  |

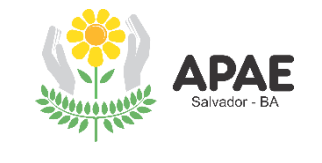

| Receitas Médicas<br>Resultados<br>Atualizar Cadastro<br>Meus Agendamentos<br>Agendar<br>Sair! | 1. Selecione o tipo de procedimento que você precisa realizar     EXAMES LABORATORIAIS     2. Selecione a forma de pagamento                                                                                                    | 3)<br>imação<br>Minha Pesquisa                           |  |
|-----------------------------------------------------------------------------------------------|----------------------------------------------------------------------------------------------------|----------------------------------------------------------|--|
| EMERSON COELHO<br>(14)                                                                        | Convênio     Particular     Selecione o seu convênio     Caso não encontre seu convênio, favor entrar em contato pelo telefone () .     Selecione o seu plano     DARTAO SUS SALVADOR     Preencha com o número de convênio     T06607399880240  3. Selecione o nome do procedimento EXAMES LABORATORIAIS  4. Selecione o local onde você deseja realizá-lo APAE - VERONA - alameda verona, em frente a academia well, salvador - ba, 41830465  5. Selecione o médico preferencial. | Não existem procedimentos selecionados<br>Total: R8 0,00 |  |
|                                                                                               | Adicionar procedimento                                                                                                    |                                                          |  |

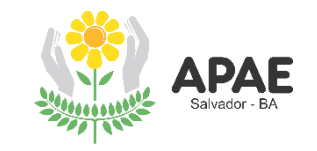

| Receitas Médicas<br>Resultados<br>Atualizar Cadastro<br>Meus Agendamentos | 1. Selecione o tipo de procedimento que você precisa realizar                                                                          | nação                                                                 |
|---------------------------------------------------------------------------|----------------------------------------------------------------------------------------------------|-----------------------------------------------------------------------|
| Agendar<br>Sair!                                                          | EXAMES LABORATORIAIS                                                                                                    | Minha Pesquisa                                                        |
| Concentance <sup>®</sup>                                                  | <ul> <li>selecione a rorma de pagamento</li> <li></li></ul>                                                                            | Total: R\$ 0.00                                                       |
| EMERSON COELHO<br>(1.4)                                                   | Selecione o seu convênio<br>Caso não encontre seu convênio, favor entrar em contato pelo telefone () .                                 | EXAMES LABORATORIAIS                                                  |
|                                                                           | Selecione o seu plano<br>CARTAO SUS SALVADOR                                                                                           | Unidade<br>APAE - VERONA<br>CARTAO SUS SALVADOR<br>Belesione Horários |
|                                                                           | Preencha.com o número de convênio<br>706007399880240                                                                                   |                                                                       |
|                                                                           | 3. Selecione o nome do procedimento<br>EXAMES LABORATORIAIS                                                                            |                                                                       |
|                                                                           | 4. Selecione o local onde você deseja realizá-lo<br>APAE - VERONA - alameda verona, em frente a academia well, salvador - ba, 41830465 |                                                                       |
|                                                                           | 5. Selecione o médico preferencial.<br>LABORATORIO 1 (CRM 102296)                                                                      |                                                                       |
| CLICK EM ADICIONAR<br>PROCEDIMENTO                                        | Adicionar procedimento                                                                                                    |                                                                       |
|                                                                           |                                                                                                    |                                                                       |
|                                                                           |                                                                                                    |                                                                       |
|                                                                           |                                                                                                    |                                                                       |

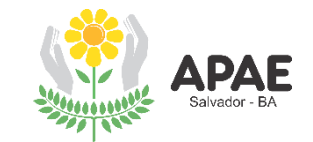

| Receitas Médicas<br>Resultados<br>Atualizar Cadastro | 1     2       Pesquisa     Agenda                                                                                                    | Confirmação                                                                                          |                                                                 |
|------------------------------------------------------|----------------------------------------------------------------------------------------------------|----------------------------------------------------------------------------------------------------|-----------------------------------------------------------------|
| Meus Agendamentos                                    | 1. Selecione o tipo de procedimento que você precisa realizar<br>EXAMES LABORATORIAIS                                                                                                    |                                                                                                    |                                                                 |
| Sair!                                                | 2. Selecione a forma de pagamento                                                                                                    | Minha Pesquisa                                                                                       |                                                                 |
|                                                      | Ocnvênio     O Particular     O                                                                                                    | Total: R\$ 0.00                                                                                      |                                                                 |
| EMERSON COELHO<br>(14)                               | Orweinio     Orweinio     Selecione o seu convenio, favor entrar em contato pelo telefone ().     Selecione o seu plano     CANTAO SUS SALVADOR     Preencha com o número de convenio     Tocco7399880240       Selecione o norme do procedimento     EXAMES LABORATORIAIS     Selecione o local onde vocé deseja realizá-lo     Arte. VERONA - alameda verona, em frente a academia vell, salvador - ba, 41830465       Selecione o médico preferencial.     LaBORATORIO 1 (ORM 102296) | CALINE LABORATORIAIS         Unidade APAE - VERDINA CATION SUBS SALVADORI         Celecione Horários | CLICK AQUI PARA SELECIONAR O DIA<br>E O HORÁRIO DO ATENDIMENTO. |

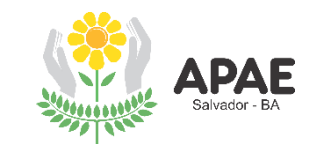

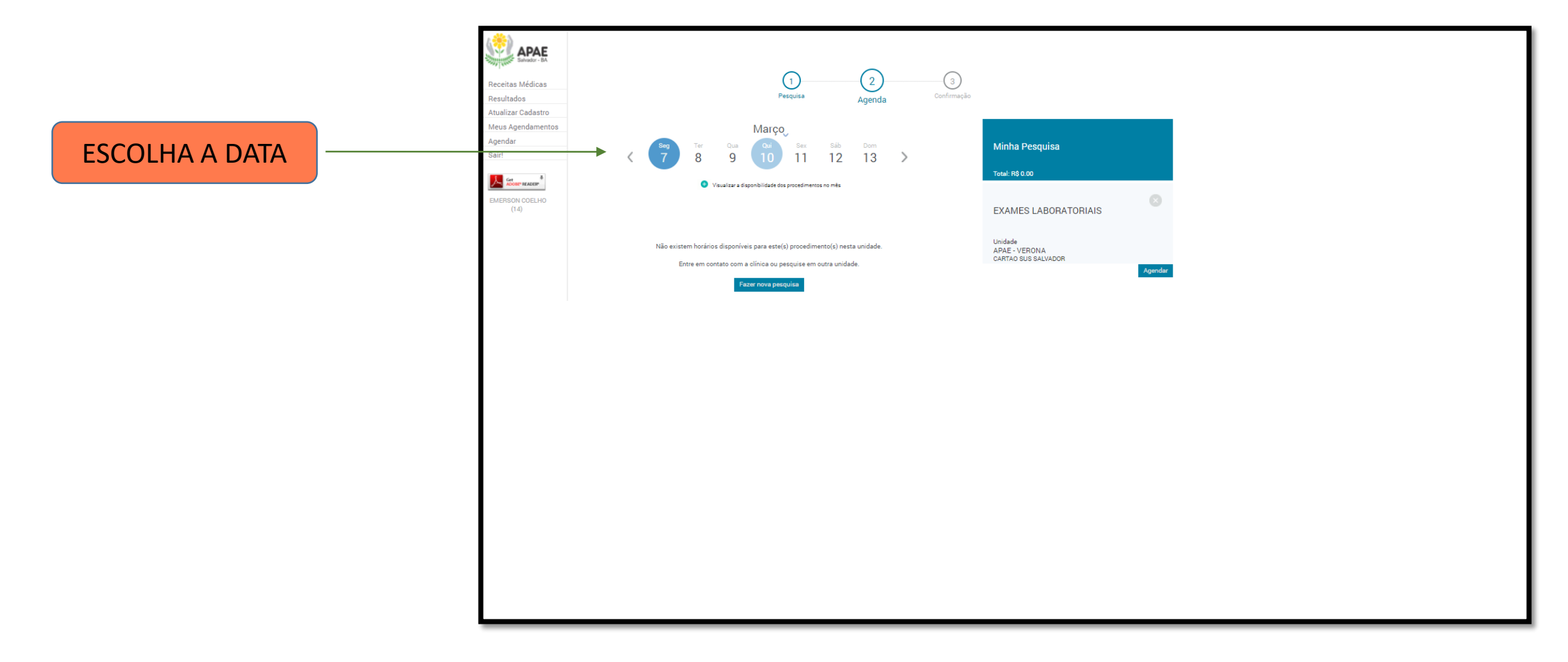

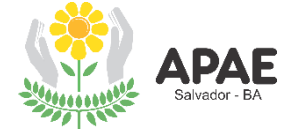

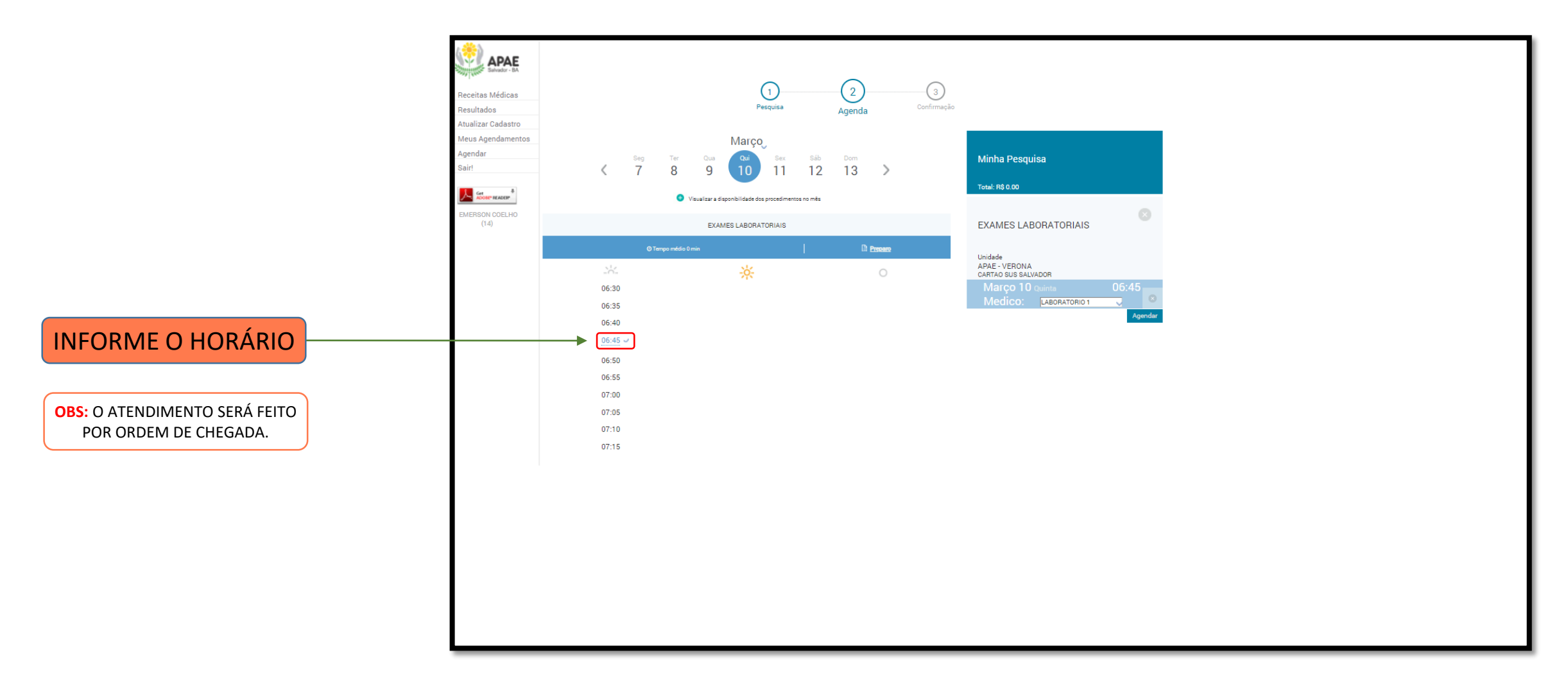

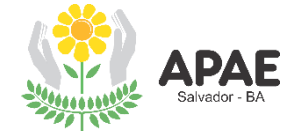

| Minha Pesquisa                                   |         |
|--------------------------------------------------|---------|
| Total: R\$ 0.00                                  |         |
| EXAMES LABORATORIAIS<br>Unidade<br>APAE - VERONA |         |
| CARTAO SUS SALVADOR<br>Março 10 Quinta           | 06:45   |
| Medico: LABORATORIO 1                            | Agendar |
|                                                  |         |

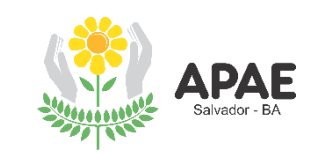

É OPCIONAL O ENVIO DE ARQUIVOS: PEDIDO MÉDICO; CARTÃO DO SUS E DOC. DE IDENTIDADE.

| ۰                     |                                                                                                    |
|-----------------------|----------------------------------------------------------------------------------------------------|
| APAE<br>Salvador - BA |                                                                                                    |
| Receitas Médicas      | (1) (2) (3)                                                                                                    |
| Resultados            | Pesquisa Agenda Confirmação                                                                                        |
| Atualizar Cadastro    | oonnin ayaa                                                                                                    |
| Meus Agendamentos     | Anexar Documentos                                                                                                  |
| Agendar               | Você deve anexar uma imagem de seu pedido médico e pode também anexar uma imagem de sua carteirinha do convênio de |
| Sairl                 | saude ou de outro documento solicitado para facilitar o agendamento de seus procedimentos.                         |
|                       |                                                                                                    |
|                       | Observações                                                                                                    |
| EMERSON COELHO        |                                                                                                    |
| (14)                  |                                                                                                    |
|                       |                                                                                                    |
|                       |                                                                                                    |
|                       | EXAMES LABORATORIAIS                                                                                               |
|                       |                                                                                                    |
|                       | CARTAO SUS SALVADOR                                                                                                |
|                       | 10/03/2022 QUINTA6:45<br>ALAMENA VERONA EN ERENTE A ACADEMIA WELL SALVADOR - BA (1930/65                           |
|                       |                                                                                                    |
|                       | Li as informações de preparo                                                                                       |
|                       |                                                                                                    |
|                       | Agendar                                                                                                    |
|                       |                                                                                                    |
|                       |                                                                                                    |
|                       |                                                                                                    |
|                       |                                                                                                    |
|                       |                                                                                                    |
|                       |                                                                                                    |
|                       |                                                                                                    |

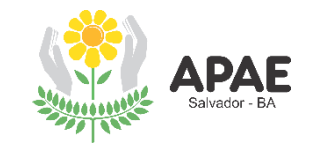

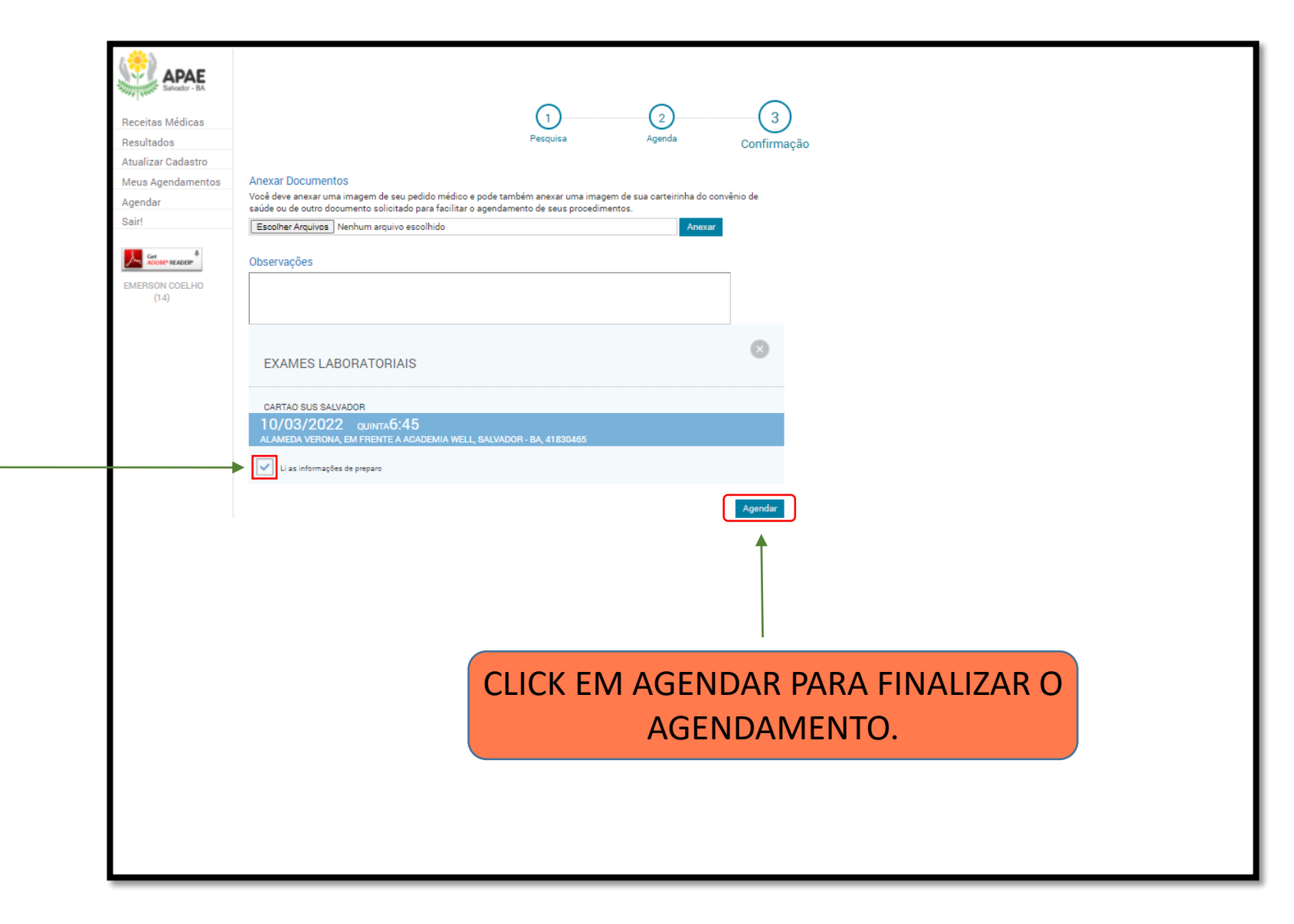

APAE Salvador - BA

PARA FINALIZAR O AGENDAMENTO É OBRIGATÓRIA A CONFIRMAÇÃO DE LEITURA DAS INFORMAÇÕES DE PREPARO

# CONSULTE A CONFIRMAÇÃO DE AGENDAMENTO NO SEU E-MAIL

## IMPRIMA OU TIRE "PRINT" DO CARTÃO DE CONFIRMAÇÃO E APRESENTE NO DIA DO ATENDIMENTO

| APAE<br>Salvador - BA                                                 |                                                                                                    |  |
|-----------------------------------------------------------------------|----------------------------------------------------------------------------------------------------|--|
| eceitas Médicas<br>esultados<br>tualizar Cadastro<br>eus Agendamentos | APAE - ASSOC. DE PAIS E AMIGOS DOS EXCEP<br>MARIA XXXX XXXXX XXXXXX                                                                                  |  |
| Store HEADER                                                          | EXAMES LABORATORIAIS                                                                                                    |  |
| (14)                                                                  | 10/03/2022 QUINTA6:45<br>ALAMEDA VERIONA, EM FRENTE A ADADEMIA WELL, BALVADOR - BA, 41830465<br>Meus Agendementos Novo Agendementos Novo Agendemento |  |
|                                                                       |                                                                                                    |  |
|                                                                       |                                                                                                    |  |
|                                                                       |                                                                                                    |  |
|                                                                       |                                                                                                    |  |
|                                                                       |                                                                                                    |  |
|                                                                       |                                                                                                    |  |

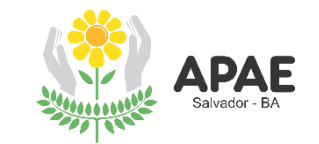

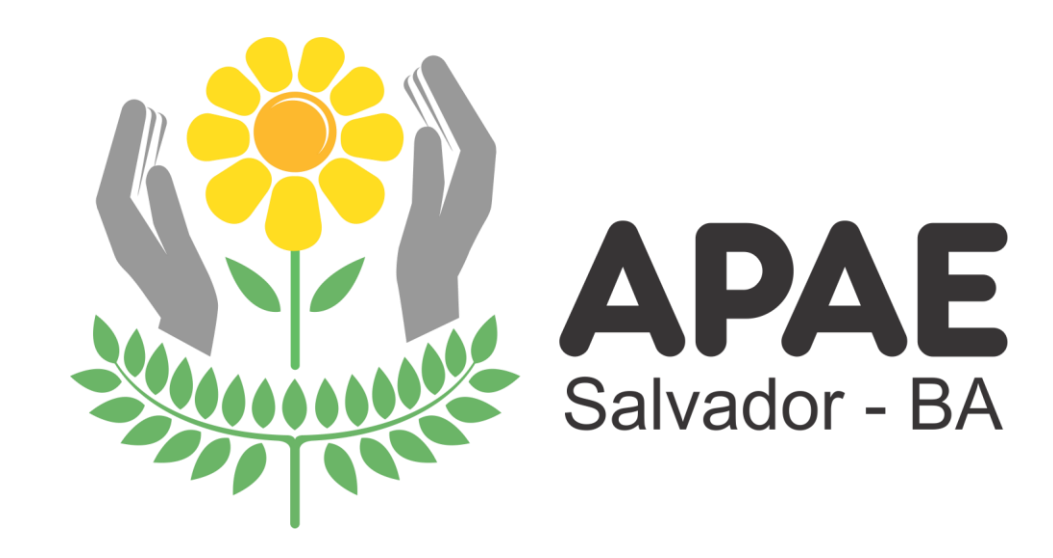